## HOW TO ACCESS THE ACE-PROJECT APP OR ACCESS VIA THE INTERNET.

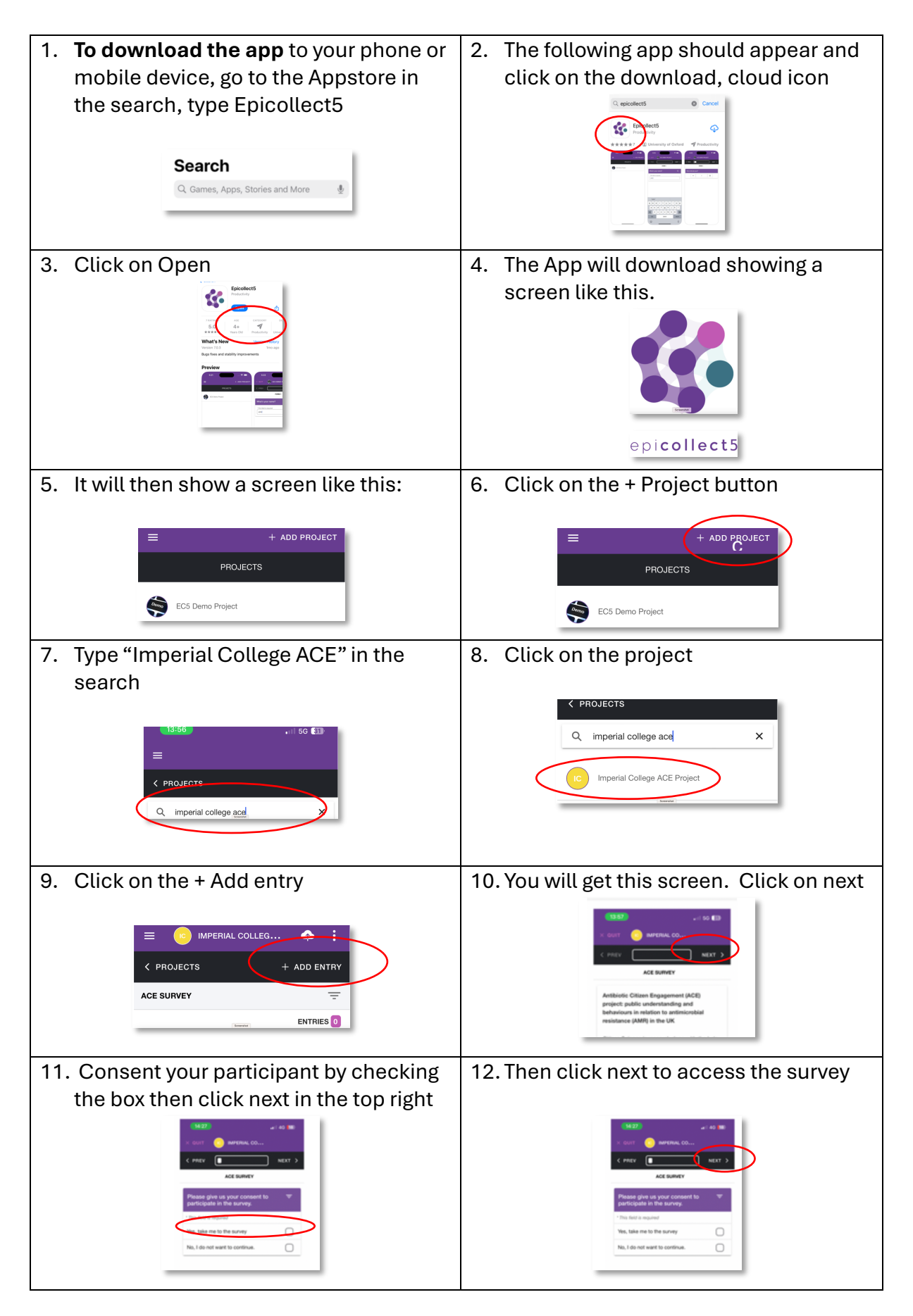

## HOW TO ACCESS THE ACE-PROJECT APP OR ACCESS VIA THE INTERNET.

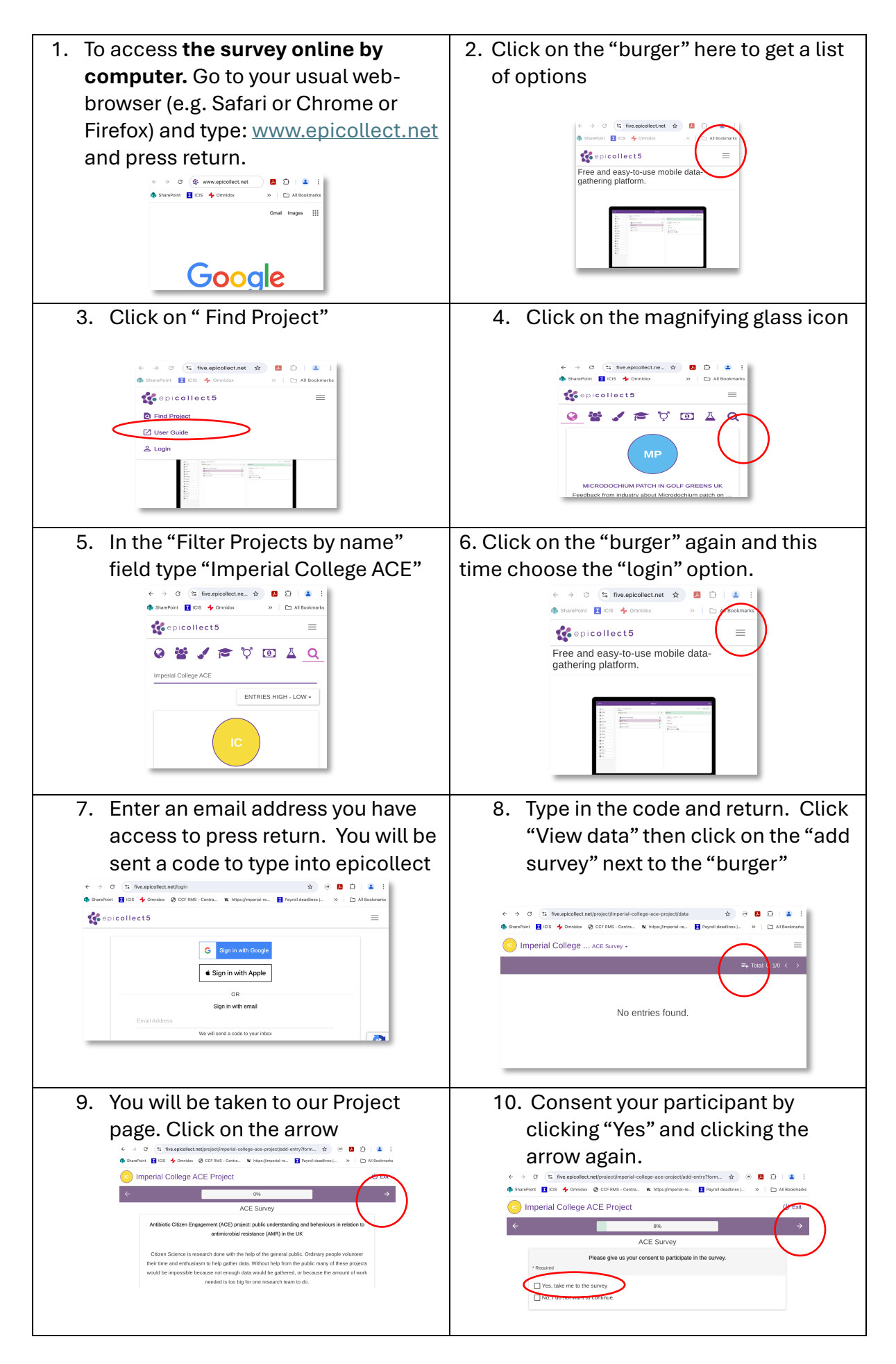